## Iscriversi a una Classroom DAD

Per ottenere il codice per iscriverti a una Classroom DAD devi accedere utilizzando le credenziali istituzionali:

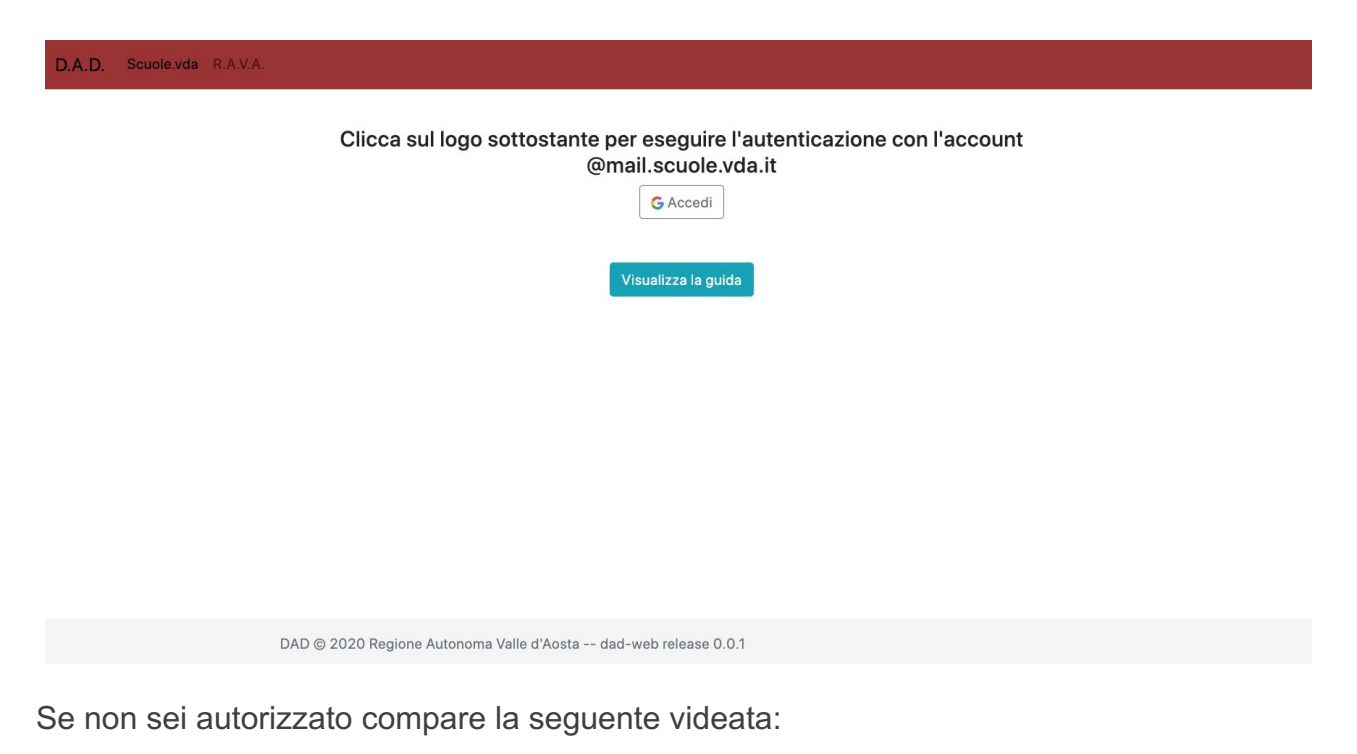

| D.A.D. | Scuole.vda | R.A.V.A. | Visualizza la guida |                                                                                                    | Logout |
|--------|------------|----------|---------------------|----------------------------------------------------------------------------------------------------|--------|
|        |            |          |                     | Utente: s.studente1 test                                                                                                    |        |
|        |            |          |                     | Email: s.studente1@mail.scuole.vda.it                                                                                                    |        |
|        |            |          |                     | Attenzione: non sei un utente autorizzato<br>Per accedere alla pagina devi essere un INSEGNANTE di Classroom<br>Clicca per maggiori informazioni |        |
|        |            |          |                     | Continua                                                                                                    |        |
|        |            |          |                     | a Autonoma Valle d'Aosta dad-wab release 0.0.1                                                                                                   |        |

Se sei autorizzato compare la seguente schermata in cui selezionare le Classroom a cui iscriversi:

| Docente:<br>Email:<br>La piattaforma è stata attivata per fornire un supporto ai docenti in questo particolare momento e comprende:                                                                                                    |  |  |  |  |  |
|----------------------------------------------------------------------------------------------------|--|--|--|--|--|
| Email:<br>La piattaforma è stata attivata per fornire un supporto ai docenti in questo particolare momento e comprende:                                                                                                    |  |  |  |  |  |
| La piattaforma è stata attivata per fornire un supporto ai docenti in questo particolare momento e comprende:                                                                                                    |  |  |  |  |  |
| - la Cleannam DAD VDA la sui cana famili, matariali, indianziani, atumenti aka davundari - di divisione - divisione - N                                                                                                    |  |  |  |  |  |
| <ul> <li>Ia classroom DAD VDA, in cui sono romui materiali, indicazioni, strumenti che riguardano la didattica a distanza in<br/>GENERALE</li> </ul>                                                                                                    |  |  |  |  |  |
| le Classroom dedicate ai principali assi culturali                                                                                                    |  |  |  |  |  |
| la Classroom dedicata alla tematica dell'inclusione                                                                                                    |  |  |  |  |  |
| Lo scopo della <b>Classroom DAD VDA</b> è quello di fornire alcune indicazioni introduttive, a partire da una riprogettazione della<br>programmazione, delle metodologie e della valutazione, alla luce dell'introduzione della didattica a distanza. A questo<br>proposito, si suggerisce in particolare la lettura del Vademecum DAD e i documenti presenti all'interno delle indicazioni<br>metodologiche relative alla VALUTAZIONE. |  |  |  |  |  |
| La Classroom DAD VDA è divisa in Argomenti, che si trovano nella sezione Lavori del corso:                                                                                                    |  |  |  |  |  |
| normativa covid                                                                                                    |  |  |  |  |  |
| Indicazioni metodologiche-dad                                                                                                    |  |  |  |  |  |
| Indicazioni metodologiche-valutazione     autoformazione dad                                                                                                    |  |  |  |  |  |
| • autorormazione dad                                                                                                    |  |  |  |  |  |
| • piattaforme                                                                                                    |  |  |  |  |  |
| • strumenti                                                                                                    |  |  |  |  |  |
|                                                                                                    |  |  |  |  |  |
| Per visualizzare i codici scegli le classroom cui iscriverti                                                                                                    |  |  |  |  |  |
| DAD VDA                                                                                                    |  |  |  |  |  |
| DAD MATERIE LETTERARIE                                                                                                    |  |  |  |  |  |
| DAD SCIENZE                                                                                                    |  |  |  |  |  |
| DAD FRANCESE                                                                                                    |  |  |  |  |  |
| DAD INGLESE                                                                                                    |  |  |  |  |  |
| DAD INCLUSIONE-DISABILITA                                                                                                    |  |  |  |  |  |
| DAD MATEMATICA                                                                                                    |  |  |  |  |  |
| DAD FISICA                                                                                                    |  |  |  |  |  |
|                                                                                                    |  |  |  |  |  |
|                                                                                                    |  |  |  |  |  |
| Visuanizza i codici dei tuoi corsi                                                                                                    |  |  |  |  |  |

Cliccando su "Visualizza i codici dei tuoi corsi" appare la videata con i codici delle Classroom DAD e il link "Vai a Classroom" per iscriversi:

| D.A.D. Scuole.vda R.A.V.A. Visualizza la guida |                                                       | Logout |
|------------------------------------------------|-------------------------------------------------------|--------|
|                                                | Email:                                                |        |
|                                                | Codice Classroom                                      |        |
|                                                | DAD VDA                                               |        |
|                                                | DAD MATEMATICA                                        |        |
|                                                | DAD FISICA                                            |        |
|                                                |                                                       |        |
|                                                | Torna alla scelta delle tue classroom Vai a classroom |        |
|                                                |                                                       |        |
|                                                |                                                       |        |
|                                                |                                                       |        |
| DAD © 2020 Regione Autonoma                    | Valle d'Aosta dad-web release 0.0.1                   |        |
|                                                |                                                       |        |

## Una volta ottenuto il codice di iscrizione

- 1. Clicca sul pulsante "Vai a Classroom".
- 2. Nella parte superiore della schermata, fai clic su + > Iscriviti al corso.

| ≡ Google | Classroom |            |  |
|----------|-----------|------------|--|
| <u> </u> | = ;       | Join class |  |
|          |           | <br>       |  |
|          |           |            |  |

3. Inserisci il codice corso ricevuto e fai clic su Iscriviti..

| Join class            |  |
|-----------------------|--|
| Class code<br>hjhmgrk |  |
| 1011                  |  |
|                       |  |
|                       |  |